# Determine o certificado correto para LDAPS

## Contents

Introduction Prerequisites Requirements Componentes Utilizados Informações de Apoio Para determinar se pode haver um problema com o(s) certificado(s). Para determinar qual certificado/cadeia você deve usar.

## Introduction

Este documento descreve como determinar os certificados corretos para o protocolo LDAP (Lightweight Diretory Access Protocol) seguro.

## Prerequisites

### Requirements

Não existem requisitos específicos para este documento.

#### **Componentes Utilizados**

Este documento não se restringe a versões de software e hardware específicas.

The information in this document was created from the devices in a specific lab environment. All of the devices used in this document started with a cleared (default) configuration. If your network is live, make sure that you understand the potential impact of any command.

## Informações de Apoio

O LDAP seguro exige que o domínio do Unified Computing System (UCS) tenha o certificado ou a cadeia de certificados corretos instalados como um ponto confiável.

Se um certificado (ou cadeia) incorreto estiver configurado ou se não existir nenhum, a autenticação falhará.

Para determinar se pode haver um problema com o(s) certificado(s).

Se você tiver problemas com o LDAP seguro, use a depuração LDAP para verificar se os certificados estão corretos.

[username]
[password]
connect nxos \*(make sure we are on the primary)
debug ldap all
term mon

Em seguida, abra uma segunda sessão e tente fazer login com suas credenciais LDAP seguras.

A sessão com debugging enabled registra a tentativa de login. Na sessão de registro, execute o comando **undebug** para interromper a saída.

undebug all

Para determinar se há um problema potencial com o certificado, examine a saída de depuração dessas linhas.

2018 Sep 25 10:10:29.144549 ldap: ldap\_do\_process\_tls\_resp: (user f-ucsapac-01) - ldap start TLS sent succesfully; Calling ldap\_install\_tls 2018 Sep 25 10:10:29.666311 ldap: ldap\_do\_process\_tls\_resp: (user f-ucsapac-01) - TLS START failed

Se o TLS falhou, uma conexão segura não pôde ser estabelecida e a autenticação falhou.

Para determinar qual certificado/cadeia você deve usar.

Depois de determinar que houve uma falha ao estabelecer a conexão segura, determine quais devem ser os certificados corretos.

Use o analisador de erros para capturar a comunicação e depois extrair o certificado (ou cadeia) do arquivo.

Em sua sessão de depuração, execute o comando:

ethanalyzer local interface mgmt capture-filter "host <address of controller/load balancer>" limit-captured-frames 100 write volatile:ldap.pcap Em seguida, tente fazer outro login via com suas credenciais.

Quando você não vir mais nenhuma saída nova na sessão de depuração, mate a captura. Usar (**ctrl + c**).

Transfira a captura de pacotes do Interconector de estrutura (FI) com este comando:

copy volatile:ldap.pcap tftp:

Depois de ter o arquivo Idap.pcap, abra o arquivo no Wireshark e procure um pacote que inicialize a conexão TLS.

Você pode ver uma mensagem semelhante na seção **Info** do pacote, como mostrado na imagem:

|   | 7 0.498834  | SSLv2 190 | Client Hello                                                                         |
|---|-------------|-----------|--------------------------------------------------------------------------------------|
| + | 8 0.753397  | TCP 1514  | [TCP segment of a reassembled PDU]                                                   |
| + | 9 0.755902  | TCP 1514  | [TCP segment of a reassembled PDU]                                                   |
|   | 10 0.755940 | TCP 66    | 56328 → 3268 [ACK] Seq=156 Ack=2943 Win=11776 Len=0 TSval=1166916677 TSecr=112994803 |
| + | 11 1.005008 | TLSv1 875 | Server Hello, Certificate, Certificate Request, Server Hello Done                    |
|   | 12 1.007214 | TLSv1 73  | Alert (Level: Fatal, Description: Unknown CA)                                        |

Selecione este pacote e expanda-o:

```
Secure Sockets Layer
-->TLSv? Record Layer: Handshake Protocol: Multiple Handshake Messages
---->Handshake Protocol: Certificate
---->Certificates (xxxx bytes)
 [3 Reassembled TCP Segments (3705 bytes): #8(1448), #9(1448), #11(809)]

    Secure Sockets Layer

   TLSv1 Record Layer: Handshake Protocol: Multiple Handshake Messages
       Content Type: Handshake (22)
       Version: TLS 1.0 (0x0301)
       Length: 3700
     Handshake Protocol: Server Hello
          Handshake Type: Server Hello (2)
          Length: 70
          Version: TLS 1.0 (0x0301)
        Random
          Session ID Length: 32
          Session ID: 8d34000098910c057c220a9a20684445399d6c37d95a0408...
          Cipher Suite: TLS_RSA_WITH_AES_128_CBC_SHA (0x002f)
          Compression Method: null (0)
     Handshake Protocol: Certificate
          Handshake Type: Certificate (11)
          Length: 1695
          Certificates Length: 1692

    Certificates (1692 bytes)

            Certificate Length: 1689
```

Selecione a linha intitulada Certificado.

Clique com o botão direito do mouse nesta linha e selecione **Exportar bytes de pacote** e salve o arquivo como um arquivo .der.

Abra o certificado no Windows e navegue até a guia Caminho do certificado.

Mostra o caminho completo do certificado **raiz** para a **folha** (host final). Faça o seguinte para todos os nós listados, exceto para a **folha**.

Select the node -->Select 'View Certificate' ---->Select the 'Details' tab

| Certificate                                                                                                    | ×                |
|----------------------------------------------------------------------------------------------------|------------------|
| General Details Certification Path<br>Certification path<br>DigiCert Global Root G2<br>DigiCert Global CA G2<br>Intermediate<br>Root | Leaf             |
| Certificate status:<br>This certificate is OK.                                                                                       | View Certificate |
| Learn more about <u>certification paths</u>                                                                                          |                  |
|                                                                                                    | ОК               |

Selecione a opção **Copiar para arquivo** e siga o **Assistente para exportação de certificado** (certifique-se de usar o formato codificado de Base 64).

Isso gera um arquivo .cer para cada um dos nós da lista quando você os conclui.

| Certificate                                                                                                    |                                                                                                    | x |                           |   |
|----------------------------------------------------------------------------------------------------|----------------------------------------------------------------------------------------------------|---|---------------------------|---|
| General Details Certification Par                                                                                                    | th                                                                                                    |   |                           |   |
| Show: <all></all>                                                                                                    | •                                                                                                    |   | Certificate Export Wizard | × |
| Field         Version         Serial number         Signature algorithm         Signature hash algorithm         Issuer         Valid from         Valid to         Subject | Value V3 sha256RSA sha256 DigiCert Global Root G2, www Thursday, August 01, 2013 8: Tuesday, August 01, 2028 8:0 DigiCert Global CA G2, DigiCer Edit Properties Copy to File Is O |   | <image/> <image/>         |   |

х

#### Certificate Export Wizard

#### Export File Format

Certificates can be exported in a variety of file formats.

Select the format you want to use:

O DER encoded binary X.509 (.CER)

Base-64 encoded X.509 (.CER)

Cryptographic Message Syntax Standard - PKCS #7 Certificates (.P7B)

Abra esses arquivos no Bloco de notas, Bloco de notas++, Sublime etc. para exibir o certificado hash.

Para gerar a cadeia (se houver um), abra um novo documento e cole no certificado hash do último nó.

Vá até a lista colando cada certificado hash, terminando com a CA raiz.

Cole a CA raiz (se não houver cadeia) ou toda a cadeia gerada no ponto confiável.